# **Online Permitting Application Tutorial:**

Please go to: <u>https://epermits.tempe.gov/citizenaccess/default.aspx</u>

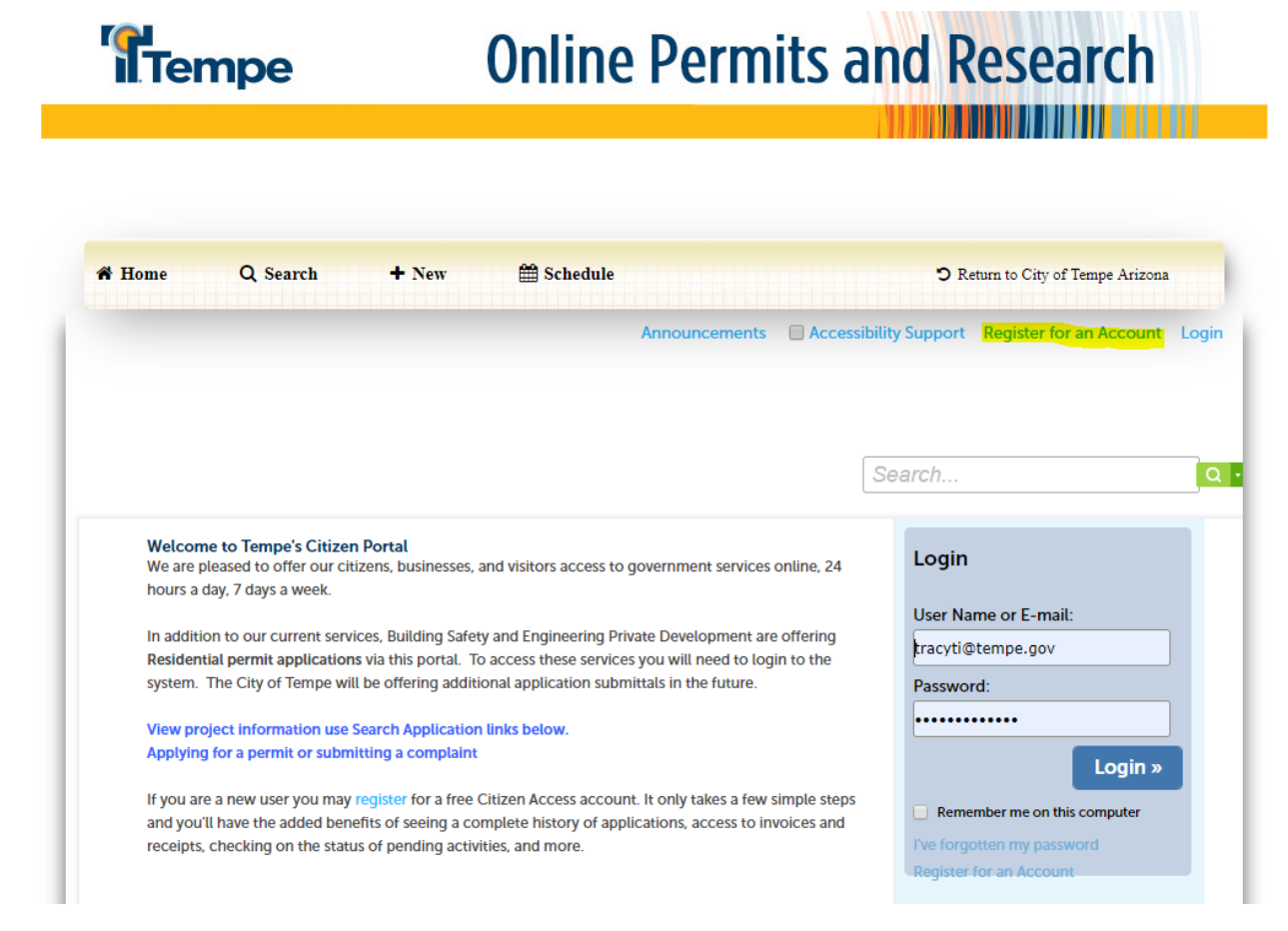

Here you will register for an account utilizing the email account you wish to receive notifications to.

(this must coincide with your work email account ie. Tempe.gov, cox.com, srpnet.com etc.)

You will see that License Numbers are required for licensed professionals, this means we need to have ROC numbers for all contractors and businesses registered in the State of Arizona

|                                                                                                    | Announcements Register for an Account L |
|----------------------------------------------------------------------------------------------------|-----------------------------------------|
|                                                                                                    | Search                                  |
| ccount Registration                                                                                                    |                                         |
| ou will be asked to provide the following information to open an account:                                                                                                    |                                         |
| Choose a user name and password     Personal and Contact Information     License Numbers if you are registering as a licensed professional (optional) lease review and accept the terms below to proceed.                                                                                |                                         |
| General Disclaimer<br>While the City of Tempe ("City") attempts to keep its Web information accurate and<br>timely, the City neither warrants nor makes representations as to the functionality<br>or condition of this Web site, its suitability for use, freedom from interruptions or | A                                       |
| from computer virus, or non-infringement of proprietary rights. Web materials and<br>information (collectively "Materials") have been compiled from a variety of sources<br>and are subject to change without notice from the City as a result of updates and                            | •                                       |
| information (collectively "Materials") have been compiled from a variety of sources<br>and are subject to change without notice from the City as a result of updates and                                                                                                    | •                                       |

Once you agree to the terms, you'll Continue Registration

During step 2 you will fill out your desired user name and password information. It is highly advisable that individual emails are utilized to avoid the loss of information.

You will need to click on "Add New" to complete step 2. Complete the business information section and continue.

# Account Registration Step 2: Enter/Confirm Your Account Information

# Login Information

| User Name: *                 | ? |
|------------------------------|---|
| tracy_tibbetts@tempe.gov     |   |
|                              |   |
| E-mail Address: *            |   |
| tracy_tibbetts@tempe.gov     |   |
|                              |   |
| Password: *                  | ? |
| •••••                        |   |
|                              |   |
| Type Password Again: *       |   |
| •••••                        |   |
|                              |   |
| ▲ Enter Security Question: * | ? |
|                              |   |
|                              |   |
|                              |   |
| Answer: *                    |   |

# Contact Information

Choose how to fill in your contact information.

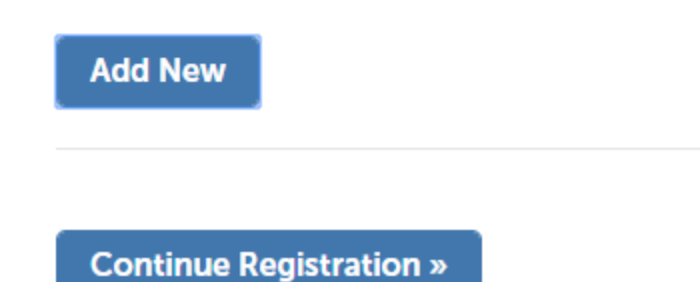

Once you click "Continue Registration" your account will successfully be registered.

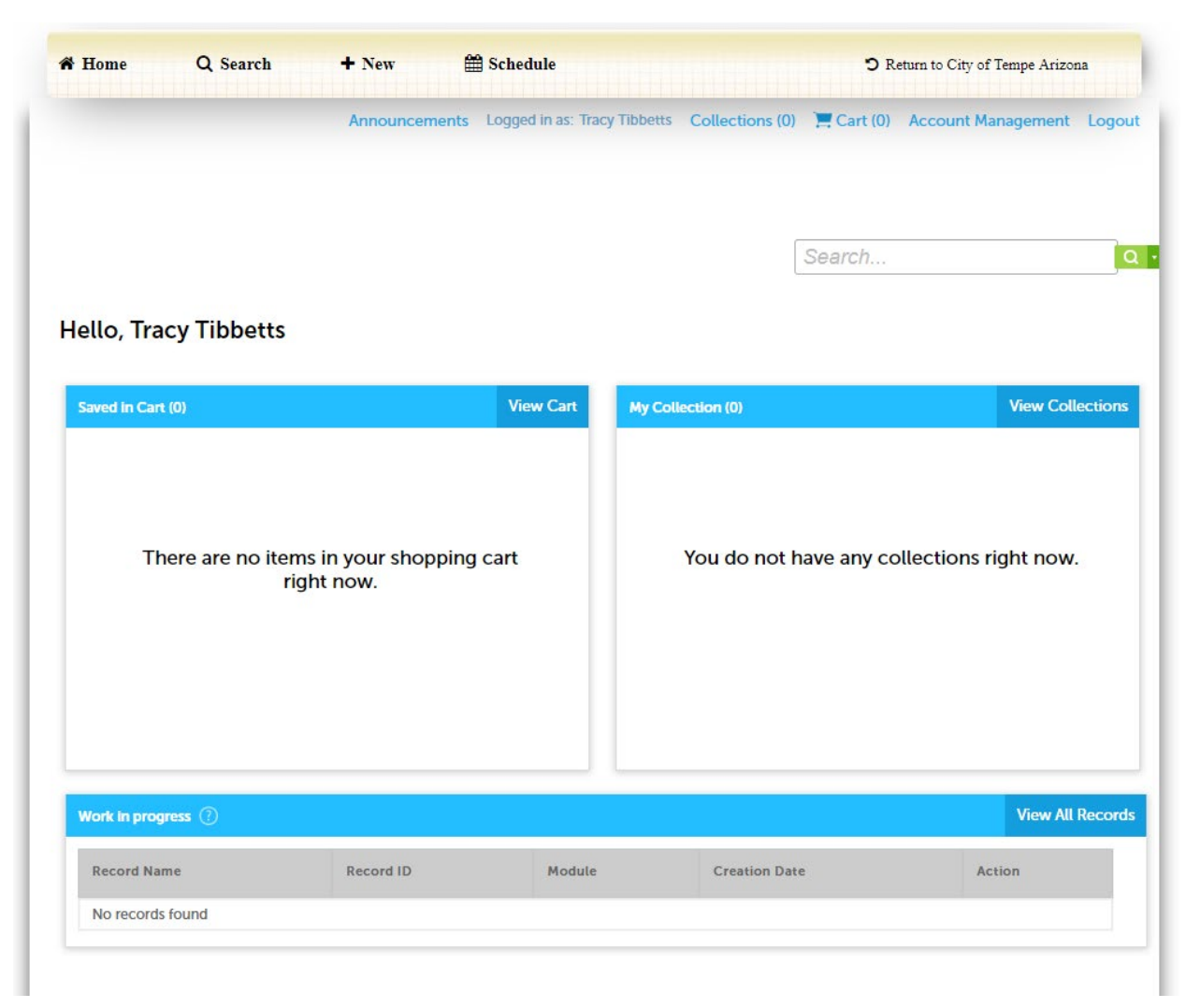

Once logged in you will see your Account Management page:

**Home:** Your home button will take you to the home screen where all City permitting information can be found.

**Search:** The search feature allows you to search for all permits available from the City by Record Number (UT/BP/TCP), Record Type and various other descriptors.

**+New:** This is where you will add your new applications. The Utility Application is found under the "Engineering Dry Utilities" option.

**Schedule:** This feature allows you to check on currently scheduled pre-con meetings and to schedule future pre-con meetings.

The following pages will walk you through the application process for Utility Permits.

# Dry Utility Applications can be found in two spots on the home page:

| ome Q search T                            | New Eschedule                   | City of Tempe Anzona                                    |
|-------------------------------------------|---------------------------------|---------------------------------------------------------|
| Announcements Lo                          | Building Safety port Collection | s (0) 📜 Cart (0) Account Management Log                 |
|                                           | Private Development             |                                                         |
|                                           | Engineering                     |                                                         |
|                                           | Planning/Signs                  |                                                         |
|                                           | Engineering Dry Utilities       | Cart (0)                                                |
| Welcome Tracy Tibbetts                    | Traffic Complaints              | Your cart is empty.                                     |
| iou are now logged in.                    | Transportation                  |                                                         |
| What would you like to do toda.           | s listed below:                 |                                                         |
| To yet started, select one of the service | s listed below.                 |                                                         |
| Constal Information                       | Duilding Safety                 | Supported Browsers:                                     |
| General Information                       |                                 | For best results use one of the following or<br>higher: |
| Lookup Property Information               | Create an Application           | -                                                       |
| Search for a Licensee                     | Search Applications             | Microsoft Internet Explorer 11<br>Microsoft Edge 38     |
|                                           | Schedule an Inspection          | Firefox 47                                              |
|                                           |                                 | Safari 10 in Mac OS x10.10                              |
|                                           |                                 | Google Chrome 55<br>Opera 29                            |
| Enforcement                               | Private Development Engineering |                                                         |
| Search Applications                       | Create an Application           | Links                                                   |
|                                           | Search Applications             | Building Safety                                         |
|                                           | Schedule an Inspection          | Code Compliance                                         |
|                                           |                                 | Private Development Engineering<br>Planning             |
|                                           |                                 | Dry Utilities Engineering                               |
| Planning and Signs                        | Engineering Dry Utilities       | Transportation                                          |
| Create an Application                     | Create an Application           |                                                         |
| Search Applications                       | Search Applications             |                                                         |
| Schedule an Inspection                    | Request an Inspection           |                                                         |

Once terms are read and agreed to, continue to the application and select the application record type you need (most typically it will be the PW Utility Permit):

| Selecta | Record | Туре |
|---------|--------|------|
|---------|--------|------|

Choose one of the following available record types. For assistance or to apply for a record type not listed below please contact us.

| · · · · · · · · · · · · · · · · · · ·                                                                               | Search |
|----------------------------------------------------------------------------------------------------|--------|
| <ul> <li>PublicWorks</li> <li>Pothole Utility</li> <li>PW Utility Permit</li> <li>Right of Way Trenching</li> </ul> |        |
| Continue Application »                                                                                              |        |

As with the paper application you'll need to fill in the physical location of the job site. This is required to move on to the next step. You'll fill in the location information and click the search button.

### **PW Utility Permit**

| 1 Location        | 2 Contact          | 3 Project      | 4 Project Details | 5 Documents  | 6         | 7      |
|-------------------|--------------------|----------------|-------------------|--------------|-----------|--------|
| anomation         | mormation          | Description    |                   |              |           |        |
| Step 1 : Location | n Information > Lo | cation         |                   |              |           |        |
| Show Map          |                    |                |                   |              |           |        |
|                   |                    |                |                   | *indicates   | a require | d fiel |
| Address           |                    |                |                   |              |           |        |
| Street No : *     | Direction:         | Stract Name: * | Stradt Tura:      |              |           |        |
| 31                | E                  | 5th            | street туре.      |              |           |        |
|                   |                    |                |                   |              |           |        |
| City:<br>Tempe    | State:             | Zip: *         |                   |              |           |        |
|                   |                    |                |                   |              |           |        |
| Search C          | lear               |                |                   |              |           |        |
|                   |                    |                |                   |              |           |        |
| Continue App      | lication »         |                |                   | Save and res | ume lat   | ter    |
|                   |                    |                |                   |              |           |        |
|                   |                    |                |                   |              |           |        |

**Click the search button,** if the address is vetted in the City of Tempe GIS mapping system as a valid address, **select the appropriate choice that matches the job site address**:

# Address Search Result List

# Addresses

| Show | ing 1-1 of 1                                                   |       |       |       |
|------|----------------------------------------------------------------|-------|-------|-------|
|      | Address                                                        | City  | State | Zip   |
| ۲    | 31 E 5TH ST, TEMPE MARICOPA AZ 85281, 31 E 5TH ST<br>TEMPE, AZ | ТЕМРЕ | AZ    | 85281 |

Continuing the Application will bring you to the Contact Information page:

|                                                                        | <u>ocaren</u>                                               | <u>Jeneur</u>              |                                 |                              |            |         | y or rempe Arizo |      |
|------------------------------------------------------------------------|-------------------------------------------------------------|----------------------------|---------------------------------|------------------------------|------------|---------|------------------|------|
|                                                                        | Ar                                                          | nnouncements Logged        | in as: Tracy Tibbetts Co        | llections (0) 🛛 📜 Ca         | rt (1)     | Account | t Management     | Logo |
|                                                                        |                                                             |                            |                                 |                              |            |         |                  |      |
|                                                                        |                                                             |                            |                                 | Searc                        | h          |         |                  |      |
| V Utility Permit                                                       |                                                             |                            |                                 |                              |            |         |                  |      |
| Location<br>Information                                                | 2 Contact<br>Information                                    | 3 Project<br>Description   | 4 Project Details               | 5 Documents                  | 6          | 7       |                  |      |
| Soloct from Acc                                                        |                                                             |                            |                                 |                              |            |         |                  |      |
| Select from Acc                                                        | ount Add N                                                  | ew Look Up                 |                                 |                              |            |         |                  |      |
|                                                                        |                                                             |                            |                                 |                              |            |         |                  |      |
| censed Profes                                                          | sional                                                      |                            |                                 |                              |            |         |                  |      |
| censed Profess<br>add a new licensed prof<br>:nsed professional, click | sional<br>essional, click the Select<br>the Look Up button. | from Account or Add New bu | itton. To edit a licensed profe | ssional, click the Edit lini | k. To find | а       |                  |      |
| censed Profess<br>add a new licensed prof<br>ensed professional, click | sional<br>essional, click the Select<br>the Look Up button. | from Account or Add New bu | utton. To edit a licensed profe | ssional, click the Edit lin  | k. To find | a       |                  |      |

# From here an applicant from the account must be selected:

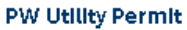

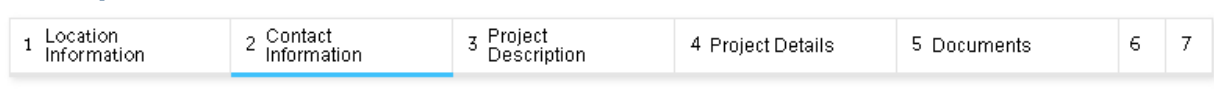

\*indicates a required field.

### Step 2: Contact Information > Contacts

# Applicant

To add new contacts, click the Select from Account or Add New button. To edit a contact, click the Edit link.

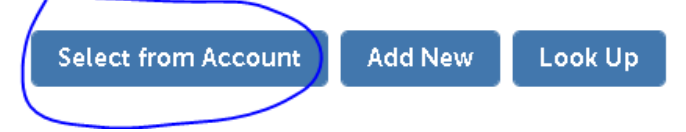

This will auto-populate the contact information and you can move on to select the "Licensed Professional" by looking up the Company Name.

| PW Utility Permit                                                                                                    |                                                            |                              |                                 |                               |             |         |
|----------------------------------------------------------------------------------------------------|------------------------------------------------------------|------------------------------|---------------------------------|-------------------------------|-------------|---------|
| 1 Location<br>Information                                                                                                    | 2 Contact<br>Information                                   | 3 Project<br>Description     | 4 Project Details               | 5 Documents                   | 6           | 7       |
| Step 2 : Contact                                                                                                    | t Information > Cor                                        | ntacts                       |                                 |                               |             |         |
| Applicant                                                                                                    |                                                            |                              |                                 | * indicate                    | s a require | d field |
| To add new contacts, cli                                                                                                    | ick the Select from Account                                | or Add New button. To edit a | contact, click the Edit link.   |                               |             |         |
| Contact added s                                                                                                    | uccessfully.                                               |                              |                                 |                               |             |         |
| Tracy Tibbetts<br>ET - Engineering<br>tracyti@tempe.gov<br>Home phone:<br>Mobile Phone:<br>Work Phone: 480-858<br>Fax:<br>Edit Remove | 3-2140                                                     |                              |                                 |                               |             |         |
| Licensed Profe                                                                                                    | essional                                                   |                              |                                 |                               |             |         |
| To add a new licensed p<br>licensed professional, cl                                                                                  | rofessional, click the Select f<br>ick the Look Up button. | rom Account or Add New bu    | rtton. To edit a licensed profe | essional, click the Edit link | . To find a |         |
| Add New                                                                                                    | Look Up                                                    |                              |                                 |                               |             |         |
| Continue App                                                                                                    | lication »                                                 |                              |                                 | Save and re                   | sume la     | ter     |

**DO NOT click on "Add New."** This will cause a whole new professional to be added to the list of companies, and each company is vetted before it can be added to the License Processionals list for the City of Tempe.

Applications with unknown professionals listed will be declined and the application will have to be resubmitted entirely.

This system believes in the saying "less is more" therefore, to look up the license, enter the first name of the business and hit enter:

| Look Up Licens                 | e                     | ×                   |
|--------------------------------|-----------------------|---------------------|
| License Type:                  | State License Number: |                     |
| Select                         |                       |                     |
| First:                         | Middle: Last:         |                     |
| Name of Business:<br>Southwest |                       | Business License #: |
| Address Line 1:                |                       |                     |
| City:                          | State: Zip:           |                     |
| Primary Phone:                 | Alternate Phone:      |                     |
| Look Up Clea                   | ar Discard Changes    |                     |

Click on the "look up" button and a list will be generated where the business will need to be selected.

The list that generates *may* have more than one option for the business name, if this happens, please select the last option in the list. This is the latest updated version of the business in the permitting software.

| Loo                     | ok Up License                        |                         |                             |                    | × |
|-------------------------|--------------------------------------|-------------------------|-----------------------------|--------------------|---|
|                         | Notice:<br>Only the permitted Lice   | nse Types in this appli | cation are displayed below. |                    |   |
| Revis<br>Search<br>Show | e Search<br>results:<br>ing 1-5 of 5 |                         |                             |                    |   |
|                         | License Number                       | License Type            | Licensed Professional Name  | Business License # |   |
| 0                       | 120033                               | Contractor              |                             | 860845730          |   |
| 0                       | 178871                               | Contractor              |                             | 69384              |   |
| 0                       | 194156                               | Contractor              |                             | 117310             |   |
| 0                       | C000019899                           | Utility                 | ANGELICA ONTIVEROS          |                    |   |
| 0                       | ROC18994                             | Contractor              |                             | 07651588           |   |
| C.C.                    | Discard Change                       | •S                      |                             |                    |   |

Once the business is selected, you can continue to the next step. If you want to change any of the information for the Licensed Professional contact, or if you want to make sure all correspondence will be going to the correct place, you can edit the information to confirm/make changes:

# **Licensed Professional**

To add a new licensed professional, click the Select from Account or Add New button. To edit a licensed professional, click the Edit link. To find a licensed professional, click the Look Up button.

Licensed professional added successfully.

AN GELICA ONTIVEROS SOUTHWEST GAS CORPORATION License Type:Utility License Number:C000019899 Address: PHOENIX 85072 Edit Remove Continue Application »

Save and resume later

(If a contacts first and last make are not populate you will get this pop-up without chosing the edit option)

# **Licensed Professional Information**

| License Type: *   | State L   | icense Number: * | Business Lic | ense #: |  |
|-------------------|-----------|------------------|--------------|---------|--|
| Utility           | C0000     | )19500           |              |         |  |
|                   |           |                  |              |         |  |
| First: *          | Middle:   | Last: *          |              |         |  |
| Tracy             |           | Tibbetts         |              |         |  |
| Name of Duringer  |           |                  |              |         |  |
| Name of Business  | E TIONS   |                  |              |         |  |
| COX COMMUNICA     | ATIONS    |                  |              |         |  |
| Address Line 1: * |           |                  |              |         |  |
| 1550 W DEER VA    | LLEY ROAD |                  |              |         |  |
|                   |           |                  |              |         |  |
| City: *           | State: *  |                  | Zip: *       |         |  |
| PHOENIX           | AZ        |                  | 85027        |         |  |
|                   |           |                  |              |         |  |
| Primary Phone:    |           | Alternate Phone: |              | Fax:    |  |
| 6233282200        |           |                  |              |         |  |
|                   |           |                  |              |         |  |
| Agreement Numb    | er:       |                  |              |         |  |
|                   |           |                  |              |         |  |
|                   |           |                  |              |         |  |
| Save and Clo      | Discard   | Changes          |              |         |  |

×

# Once the Applicant and Licensed Professional information is complete the application can continue:

### PW Utility Permit

| 1 Location 2 Contact<br>Information | <sup>3</sup> Project<br>Description | 4 Project Details | 5 Documents | 6 | 7 |
|-------------------------------------|-------------------------------------|-------------------|-------------|---|---|
|-------------------------------------|-------------------------------------|-------------------|-------------|---|---|

### Step 2: Contact Information > Contacts

\*indicates a required field.

### Applicant

To add new contacts, click the Select from Account or Add New button. To edit a contact, click the Edit link.

### Contact added successfully.

#### Tracy Tibbetts Engineering and Transportation - Engineering Div tracy\_tibbetts@tempe.gov Home\_phone:480-858-2140 Mobile Phone: Work Phone:

Fax: Edit Remove

### Licensed Professional

To add a new licensed professional, click the Select from Account or Add New button. To edit a licensed professional, click the Edit link. To find a licensed professional, click the Look Up button.

### Licensed professional added successfully.

### ANGELICA ONTIVEROS SOUTHWEST GAS CORPORATION License Type:Utility License Number:C000019899

Address: PHOENIX 85072 Edit Remove

**Continue Application »** 

Save and resume later

# During Step 3 "Project Description" please enter any job number associated with this application (ie. PRJ184268-1, WR4139265, N.764884 etc.):

### PW Utility Permit

| 1 Location<br>Information | 2 Contact<br>Information | 3 Project<br>Description | 4 Project Details | 5 Documents | 6 | 7 |
|---------------------------|--------------------------|--------------------------|-------------------|-------------|---|---|
|                           |                          |                          |                   |             |   |   |

Step 3 : Project Description > Detail Information

# Detail Information Project Name: \* WR4139246 Detailed Description: \* 4139246 - A4MD FAC 42DCP0083653 INSTALL 4 17IB ANODES ON MAIN. 10'X10' BELLHOLE TO INSTALL 417LB ANOCES ON THE GAS MAIN AS PER DETAIL 223A. NO PAVEMENT REPAIR REQUIRED. UOC DUE DATE: 1/17/21

**Continue Application** »

Save and resume later

\* indicates a required field.

# **Step 4 Project Details:**

| PW Utility Permit                     |          |                                     |                          |             |              |                  |
|---------------------------------------|----------|-------------------------------------|--------------------------|-------------|--------------|------------------|
| 1 <sup>2</sup> Contact<br>Information |          | <sup>3</sup> Project<br>Description | 4 Project Details        | 5 Documents | 6 Review     | 7                |
| Step 4 : Project                      | Details  | > Project Details                   |                          |             | *indicates   | a required field |
| Project Inform                        | nation   |                                     |                          |             |              |                  |
| GENERAL INFORM                        | ATION    |                                     |                          |             |              |                  |
| Туре:                                 | swg      |                                     | Agreement                | Number:     |              |                  |
| Telecom Expansion:                    |          |                                     | Location De              | scription:  |              |                  |
| CIP Number:                           |          |                                     | Inspector:               |             |              |                  |
| Lineal Footage:                       | 40       |                                     | Material Use             | ed: Plastic | Gas Line     |                  |
| Comment:                              |          | - li                                |                          |             |              |                  |
|                                       |          |                                     |                          |             |              |                  |
| Description of                        | Work     | (Select all that a                  | ipply)                   |             |              |                  |
| DESCRIPTION OF V                      | NORK     |                                     |                          |             |              |                  |
| Method A Horizontal<br>Drilling:      |          |                                     | Method B Ho<br>Drilling: | orizontal 🗌 |              |                  |
| Aerial:                               |          |                                     | Bellhole:                | ✓           |              |                  |
| ASME:                                 |          |                                     | Trench:                  |             |              |                  |
| Service Drop:                         |          |                                     | Splice Pit:              |             |              |                  |
| Small Cell/DAS:                       |          |                                     | Other:                   |             |              |                  |
| Continue App                          | lication | 1 »                                 |                          |             | Save and res | ume later        |
|                                       |          |                                     |                          |             |              |                  |

## The required information on this page:

**Type:** dropdown of the regular companies that put UT applications through. If the business applying does not appear, please email <u>tracy\_tibbetts@tempe.gov</u>

**Description of work boxes:** at least one of these boxes must be checked before the application can proceed, but all boxes that apply to the work should be checked.

**Lineal Footage:** If drilling or trenching are descriptors of work, the total lineal footage will need to be entered. This is the total lineal footage being worked in the right-of-way. If plans have 117' of trench/bore and only 90' of that is in the ROW, please only put 90'.

**SmallCell/DAS:** If this is a permit for the installation/powering of a SWF, please check this box as it will automatically create the required RUSA permit as well.

# **Step 5 Attachment:**

Every Permit application must upload design plans for the work being performed whether it's trench/bore or service drop.

The documents made available on this page are for Small Cell/DAS permits only.

If you did not select SmallCell/DAS on the description page, please disregard this note and upload your utility plans.

| PW Utility Permit                                                                                                    |                                                                                                    |                                            |                                                            |            |                              |
|----------------------------------------------------------------------------------------------------|----------------------------------------------------------------------------------------------------|--------------------------------------------|------------------------------------------------------------|------------|------------------------------|
| 1 2 3 Project<br>Descript                                                                                                    | ion 4 Pro                                                                                                    | ject Details                               | 5 Documents                                                | 6 Review   | 7 Record Issuance            |
| Step 5 : Docume                                                                                                    | nts>Attachmer                                                                                                    | nts                                        |                                                            |            | *indicates a required field. |
| Attachment                                                                                                    |                                                                                                    |                                            |                                                            |            |                              |
| Documentation required for<br>1. Application for Small Cel<br>2. City Pole Usage Agreem<br>3. Third-Party Pole Usage A<br>The maximum file size al<br>html; htm; mht; mhtml; . | or Small Cell/DAS - cor<br>I - swf application<br>ent - city pole<br>Agreement - third-party<br>lowed is 256 MB.<br>exe; .bat; .dll; .jsp; .js; . | nplete and upload<br>cs; .msi; .exe; .conf | in the documents section:<br>ig; are disallowed file types | to upload. |                              |
| Name                                                                                                    | Туре                                                                                                    | Size                                       | Latest Update                                              |            | Action                       |
| No records found.                                                                                                    |                                                                                                    |                                            |                                                            |            |                              |
| Add<br>Continue Appl                                                                                                    | ication »                                                                                                    |                                            |                                                            | Sa         | we and resume later          |

Select Continue once the document is 100% uploaded

# Add the type of document, a description and Save:

# **PW Utility Permit** 3 Project Description 1 2 4 Project Details 5 Documents 6 Review 7 Record Issuance Step 5: Documents > Attachments \* indicates a required field. Attachment The maximum file size allowed is 16 MB. html; htm; mht; mhtml; .exe; .bat; .dll; .jsp; .js; .cs; .msi; .exe; .config; are disallowed file types to upload. Name Туре Size Latest Update Action No records found. Type: \* Remove Plans File: T3121793 - WATSEWSTRM - 6.pdf 100% Description: \* ...... Plans for PRJ142352-2 Save Add **Remove All Continue Application »** Save and resume later

| <b>The a</b><br>It may                       | <b>ttachment(s</b><br>y take a few r             | ) <b>has/have bee</b><br>ninutes before | en successfu<br>changes are | <b>lly uploa</b><br>reflected | ided.<br>I. |                               |
|----------------------------------------------|--------------------------------------------------|-----------------------------------------|-----------------------------|-------------------------------|-------------|-------------------------------|
| PW Utility Permi                             | t                                                |                                         |                             |                               |             |                               |
| 1 2 3 Proje<br>Desc                          | ect<br>ription                                   | 4 Project Details                       | 5 Documen                   | ts                            | 6 Review    | 7 Record Issuance             |
| Step 5 : Docur                               | ments > Attac                                    | hments                                  |                             |                               |             | * indicates a required field. |
| The maximum file siz<br>html; htm; mht; mhtr | e allowed is 16 MB.<br>nl; .exe; .bat; .dll; .js | p; .js; .cs; .msi; .exe; .co            | onfig; are disallowe        | d file types to               | upload.     |                               |
| Name                                         | Туре                                             | Size I                                  | Latest Update               | Action                        |             |                               |
| T3121793 -<br>WATSEWSTRM -<br>6.pdf          | Plans                                            | 154.58 KB (                             | 05/21/2019                  | Actions <b>•</b>              | •           |                               |
| Add                                          |                                                  |                                         |                             |                               |             |                               |
| Continue Ap                                  | plication »                                      |                                         |                             |                               |             | Save and resume later         |

Continue application to Review all details are correct, then continue application to receive the receipt and UT number:

|                           | ,                                               | application, check status, or see                        | ither updates. |  |
|---------------------------|-------------------------------------------------|----------------------------------------------------------|----------------|--|
| Receipt                   |                                                 |                                                          |                |  |
| Your appli<br>Please prii | cation(s) has been suc<br>nt your record(s) and | ccessfully submitted.<br>retain a copy for your records. |                |  |

Once the application is complete it will go into a status of "Applied."

Applicant can search for the status of their application by searching for application from the "My Records" Page:

| ome Q                             | Search + New                               | v 🋗 Schedule                                  |                 | <b>D</b> Return to City of Tempe Arizona                                                         |
|-----------------------------------|--------------------------------------------|-----------------------------------------------|-----------------|--------------------------------------------------------------------------------------------------|
| ,                                 | Property Information                       | 1 Accessibility Support                       | Collections (0) | 📜 Cart (0) Account Management L                                                                  |
|                                   | Building Safety Appl                       | ications                                      |                 |                                                                                                  |
|                                   | Private Developmen<br>Engineering Applicat | t<br>ions                                     |                 |                                                                                                  |
|                                   | Planning/Signs Appli                       | cations                                       |                 | Cart (0)                                                                                         |
| Welcome<br>You are now            | Engineering Dry Uti<br>Applications        | ities                                         |                 | Your cart is empty.                                                                              |
| <b>What wou⊍</b><br>To get starte | Transportation Appli                       | cations                                       |                 |                                                                                                  |
|                                   | My Dashboard                               |                                               |                 |                                                                                                  |
| General I                         | My Records                                 | ling Safety                                   |                 | Supported Browsers:<br>For best results use one of the following a                               |
| Lookup Prop                       | erty Information                           | Create an Application                         |                 | higher:                                                                                          |
| Search for a L                    | icensee                                    | Search Applications<br>Schedule an Inspection |                 | Microsoft Internet Explorer 11<br>Microsoft Edge 38<br>Firefox 47<br>Satari 49 in Marc 05 x10 40 |

## Engineering Dry Utilities

Showing 1-10 of 48 | Download results | Add to collection | Add to cart

| Date       | Record<br>Number   | Record Type               | Description                                                                                                    | Project Name            | Expiration<br>Date | Status | Action | Sho<br>Not |
|------------|--------------------|---------------------------|----------------------------------------------------------------------------------------------------|-------------------------|--------------------|--------|--------|------------|
| 05/17/2019 | ROW190027          | Right of Way<br>Trenching | 80 LINEAR FEET OF TOTAL<br>TRENCH. 9 LINEAR FEET IN<br>ROW, 0 IN PUE, TO BE DONE BY<br>THE APPLICANT                                                                                                    | SRP/JB                  |                    | Issued |        |            |
| 06/12/2019 | ROW190031          | Right of Way<br>Trenching | TRENCHING FOR UT190556                                                                                                    | CENTRAL<br>CONSTRUCTION |                    | Issued |        |            |
| 07/09/2019 | ROW <b>19003</b> 5 | Right of Way<br>Trenching | We need to dig approximately 6'<br>deep and cut out a 4' x 8' section<br>out of the sidewalk in front of<br>the property. This work is<br>required to place primary<br>conduit for APS permanent<br>power to the property. | ARCO                    |                    | Issued |        |            |
| 07/12/2019 | ROW190036          | Right of Way<br>Trenching | *ONLINE* Commercial Mix-<br>Used Hotel, 290,383 GSF                                                                                                    | Westin Tempe            |                    | Issued |        |            |
|            |                    |                           | ARIZONA STATE UNIVERSITY<br>PROJECT "ISTB7" REQUIRES<br>MECHANICAL (WET) AND<br>ELECTRICAL/COMMUNICATION                                                                                                    |                         |                    |        |        |            |

# Applicant may also find and pay for permits that are ready to be issued:

## ✓ Engineering Dry Utilities

Showing 41-48 of 48 | Download results | Add to collection | Add to cart

| Date       | Record<br>Number | Record<br>Type       | Description                                                                                                    | Project Name | Expiration<br>Date | Status | Action       | Short<br>Notes |
|------------|------------------|----------------------|----------------------------------------------------------------------------------------------------|--------------|--------------------|--------|--------------|----------------|
| 03/10/2020 | UT200340         | PW Utility<br>Permit | Bore/Trench/PL<br>Drop in Duct; CTL<br>20023392                                                                                                    | CENTLINK     |                    | Issued |              |                |
| 04/03/2020 | UT200425         | PW Utility<br>Permit | INSTALL 1,577' OF<br>2 INCH CONDUIT.<br>PLACE 5<br>HANDHOLES.                                                                                                    | MCI          |                    | Issued |              |                |
| 04/08/2020 | UT200436         | PW Utility<br>Permit | intercept existing<br>Zayo manhole,<br>bore 39' and<br>intercept existing<br>Level 3 manhole                                                                                                    | ZAYO         |                    | Issued |              |                |
| 04/22/2020 | UT200491         | PW Utility<br>Permit | 4X4 BELL HOLE<br>REQUIRED IN<br>ALLEY WAY<br>SOUTH OF<br>APACHE BLVD TO<br>INSTALL 25' OF 2"<br>PE SERVICE LINE<br>WITH 2" EFV / VIA<br>TRENCH /<br>ASPHALT REPAIR                                                                                                    | SWG          |                    | lssued | Pay Fees Due |                |
| 04/24/2020 | UT200502         | PW Utility<br>Permit | T3147475 PHO<br>TMP HOWESITY<br>SC LT POLE 340<br>FT. W OF RIVER<br>DR. S OF<br>UNIVERSITY,<br>TEMPE, 85281<br>Using existing<br>street light j-box<br>to feed<br>customer's new<br>100A SES (small<br>cell) UT191017.<br>Total Trench<br>Footage: 11'Total<br>Trench Footage in<br>ROW/PUE: 11' | SRP          |                    | lssued | Pay Fees Due |                |

### Cart

| 1 Select item to pay | 2 Payment<br>information | 3 Receipt/Record<br>issuance |
|----------------------|--------------------------|------------------------------|
|----------------------|--------------------------|------------------------------|

## Step 1: Select item to pay

Click on the arrow in front of a row to display additional information. Items can be saved for a future checkout by clicking on the Save for later link.

| PAY NOW                                                                                                  |                                     |  |
|----------------------------------------------------------------------------------------------------|-------------------------------------|--|
| 200 E 5TH ST, TEMPE AZ 85281 United St<br>1 Application(s)   \$1,092.86<br>PW Utility Permit<br>UT190247 | tates<br>Total due: \$1,092.86      |  |
| Total amount to be paid: \$1,092.86<br>Note: This does not inside additional inspection                  | n fees which may be assessed later. |  |
| Checkout » Edit Cart »                                                                                   | Continue Shopping »                 |  |

|                                                                                                    | Announcements Logged in as: Tra    | cy Tibbetts Collections (0) 📜 Cart (1) Account Managem | ent Lo    |
|----------------------------------------------------------------------------------------------------|------------------------------------|--------------------------------------------------------|-----------|
|                                                                                                    |                                    | Search                                                 |           |
| Select item to pay                                                                                                | 2 Payment                          | 3 Receipt/Record                                       |           |
| <ul> <li>Credit Card</li> </ul>                                                                                   |                                    |                                                        |           |
|                                                                                                    | o change the payment type.         | * indicates a re                                       | quired fi |
| Credit Card  Bank Account  Trust Account  Use the dropdown menu to  Payment Options                               | o change the payment type.         | * indicates a re                                       | quired fi |
| Credit Card  Bank Account  Trust Account Use the dropdown menu to  Payment Options  Amount to be charged: \$1,092 | o change the payment type.<br>2.86 | * indicates a re                                       | quired fi |

# Payment options available are credit card and back account:

|  | 1 Select item to pay | <sup>2</sup> Payment<br>information | 3 Receipt/Record issuance |
|--|----------------------|-------------------------------------|---------------------------|
|--|----------------------|-------------------------------------|---------------------------|

# Step 3: Receipt/Record issuance

Click on the link below to review your application, check status, or see other updates.

### Receipt

Your application(s) has been successfully submitted. Please print your record(s) and retain a copy for your records.

# 31 E 5TH ST, TEMPE AZ 85281 United States

### UT190249

Once payment has posted, Engineering will go in to Issue the permit.

Please allow up to 48 hours for the "Issued" status to take effect. Once the status changes to "Issued" the permit can be printed from the "Attachments" link under Record info:

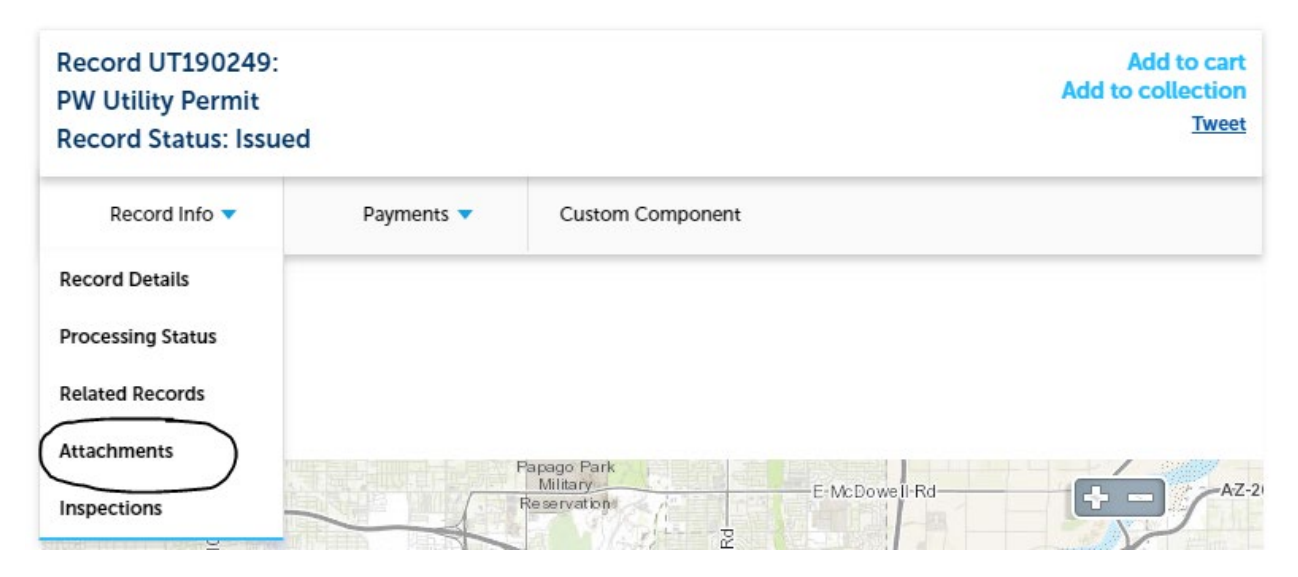

# The permit can be found and printed from here:

| Record U<br>PW Utility<br>Record St         | T190344:<br>y Permit<br>tatus: Void                             |                                                         |                                   |                  |                          |                          | Add              | Add to cart<br>d to collection     |
|---------------------------------------------|-----------------------------------------------------------------|---------------------------------------------------------|-----------------------------------|------------------|--------------------------|--------------------------|------------------|------------------------------------|
| Record                                      | d Info 🔻                                                        | Payments                                                | Cu                                | stom Compo       | nent                     |                          |                  |                                    |
| Attachme<br>The maximum f<br>html; htm; mht | ents<br>file size allowed is<br>; mhtml; .exe; .ba<br>Record ID | s 16 MB.<br>ht; .dll; .jsp; .js; .cs; .n<br>Record Type | nsi; .exe; .config<br>Entity Type | j; are disallowe | ed file types to<br>Size | upload.<br>Latest Update | Action           | Entity                             |
| Test<br>Upload<br>2.pdf                     | UT190344                                                        | PW Utility<br>Permit                                    | Record                            | Plans            | 0 bytes                  | 05/21/2019               | Actions <b>-</b> | PW Utility<br>Permit -<br>UT190344 |
| Add                                         |                                                                 |                                                         |                                   |                  |                          |                          |                  |                                    |

The final step is scheduling an inspection:

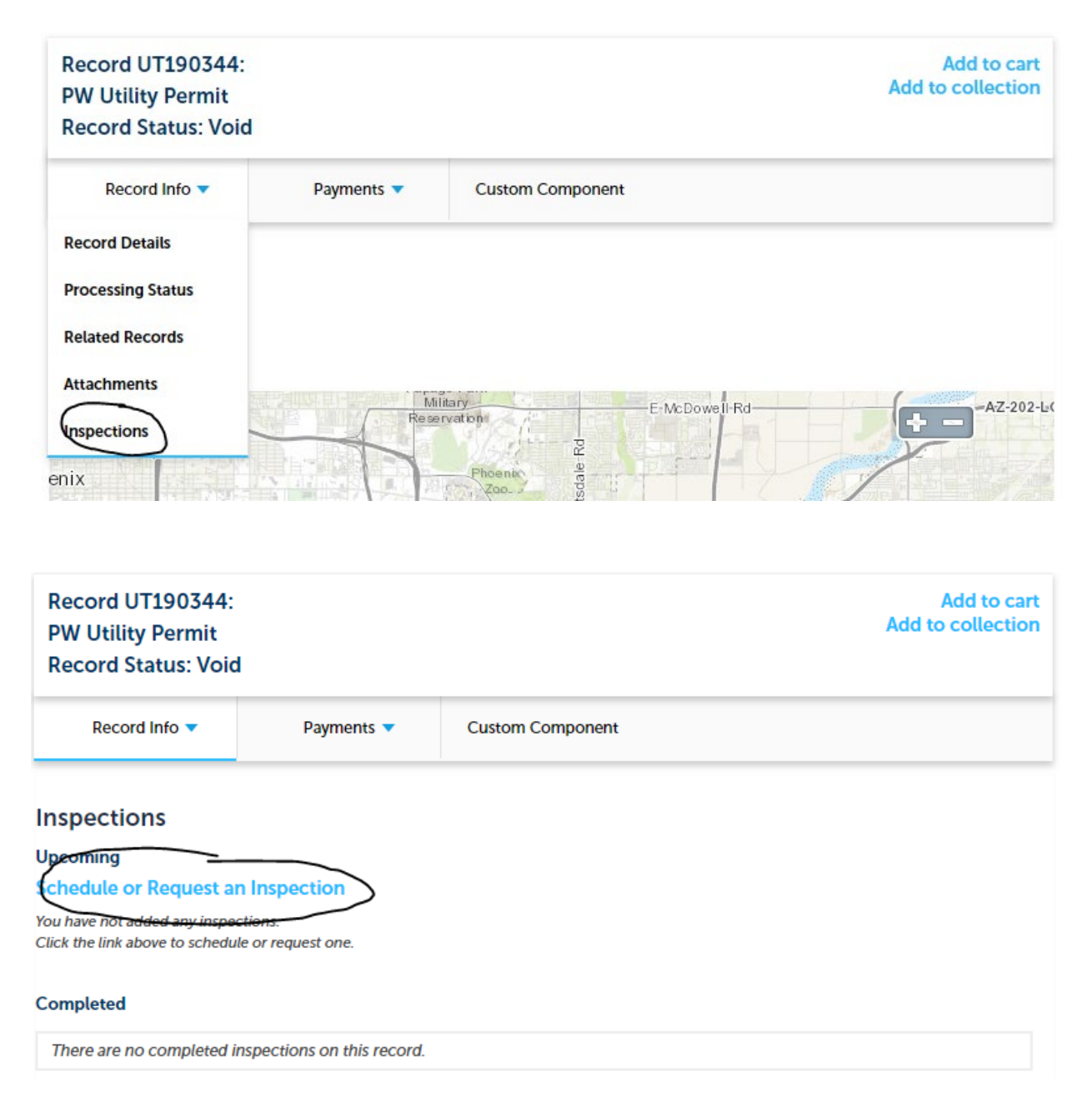

Be sure to select all options that apply to the inspection you are wishing to conduct:

# Schedule/Request an Inspection

Available Inspection Types (13)

Show optional inspections

- Preconstruction Meeting (optional)
- Bore Profile Reviews (optional)
- Pit/Pedestal Restoration (optional)
- Trench (optional)
- Pavement Restoration (optional)
- Alley Restoration (optional)
- Pavement Construction (optional)
- Concrete Construction (optional)
- Landscape Restoration in the Right of Way (optional)
- Final (optional)

|          | < Prev | 1 | 2 | Next > |
|----------|--------|---|---|--------|
| Continue |        |   |   |        |

# Note that there is still a 24 hour minimum for advance notice of pre-con requests

# Schedule/Request an Inspection

Inspection type: Preconstruction Meeting

To continue, select an appointment date and time range by clicking a link on the calendar below:

| May 2019 |     |    |    |    |    |    | Jun 2019 |      |    |    |    |    |    |    |  | Jul 2019 |    |    |    |    |    |    |  |
|----------|-----|----|----|----|----|----|----------|------|----|----|----|----|----|----|--|----------|----|----|----|----|----|----|--|
|          | Su  | Мо | Tu | We | Th | Fr | Sa       | Su   | Мо | Tu | We | Th | Fr | Sa |  | Su       | Мо | Tu | We | Th | Fr | Sa |  |
|          |     |    |    | 1  | 2  | 3  | 4        |      |    |    |    |    |    | 1  |  |          | 1  | 2  | 3  | 4  | 5  | 6  |  |
|          | 5   | 6  | 7  | 8  | 9  | 10 | 11       | 2    | 3  | 4  | 5  | 6  | 7  | 8  |  | 7        | 8  | 9  | 10 | 11 | 12 | 13 |  |
|          | 12  | 13 | 14 | 15 | 16 | 17 | 18       | 9    | 10 | 11 | 12 | 13 | 14 | 15 |  | 14       | 15 | 16 | 17 | 18 | 19 | 20 |  |
|          | 19  | 20 | 21 | 22 | 23 | 24 | 25       | 16   | 17 | 18 | 19 | 20 | 21 | 22 |  | 21       | 22 | 23 | 24 | 25 | 26 | 27 |  |
|          | 26  | 27 | 28 | 29 | 30 | 31 |          | 23   | 24 | 25 | 26 | 27 | 28 | 29 |  | 28       | 29 | 30 | 31 |    |    |    |  |
|          |     |    |    |    |    |    |          | 30   |    |    |    |    |    |    |  |          |    |    |    |    |    |    |  |
| •        | Pre | v  |    |    |    |    |          |      |    |    |    |    |    |    |  |          |    |    |    |    |    | Ne |  |
|          |     |    |    |    |    |    |          |      |    |    |    |    |    |    |  |          |    |    |    |    |    |    |  |
| -        |     |    |    |    |    |    |          | <br> |    |    |    |    |    |    |  |          |    |    |    |    |    |    |  |
|          |     |    |    |    |    |    |          |      |    |    |    |    |    |    |  |          |    |    |    |    |    |    |  |
|          |     |    |    |    |    |    |          |      |    |    |    |    |    |    |  |          |    |    |    |    |    |    |  |

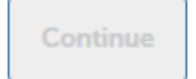

Back Cancel

Once a day is selected, the inspector assigned to the Permit will be notified.

Please email <u>tracy\_tibbetts@tempe.gov</u> with any questions, comments or concerns. Both the inspector and Tracy can help with any snags that pop up while filling out the application or scheduling the inspection.